## HOW TO USE TRACKWRESTLING.COM

| On the day of the event, go to <b>www.trackwrestling.com</b> on your phone.                                                                                                    |                                                                                                    |
|----------------------------------------------------------------------------------------------------|----------------------------------------------------------------------------------------------------|
| Click the red & black "myTW" logo in the top right corner.                                                                                                    | EVENTS OPC VIDEO NEWS                                                                                                    |
| Using an email address, Sign In or Sign Up to create a trackwrestling account.                                                                                                    | Create Account Email: Password: Cantinue Arready have a myTrack account? Sign in Having broude creating an account? Having broude creating an account?                                                                                                    |
| Once your account is created and you are signed in, click Events.                                                                                                    | Image: Second state state sta |
| Click Functions.                                                                                                    | EVENTS OPC VIDEO NEWS<br>Functions O<br>1 - 30 of 763 O<br>Super 32 Early Entry TX<br>Super 32 Early Entry TX<br>HPWC V<br>O9/17/2023                                                                                                    |
| Click Search Events.<br>In the following search fields, type the Event Name (e.g.<br>Capital Classic) and other information. The search results are<br>more accurate if all fields are filled in accurately.<br>Click Search. | Search Events ×<br>Event Name<br>Capital Classic<br>Common Dates<br>common dates<br>Start Date<br>mm / dd / yyyy<br>End Date<br>mm / dd / yyyy<br>City<br>Austin<br>State<br>State                                                                                                    |

| Select "Viewer" from the next screen and Enter Event. <pre></pre>                                                                                                    | Select your event from the list.<br>If you can't find the correct event, enter more parameters in<br>the search fields or try again closer to the tournament start<br>time.                                                                | EVENTS       OPC       VIDEO       NEWS         Functions       O         1 - 19 of 19         Capital Classic- Boys 2022       11         Turile - 111/19/2022       11         Capital Classic- Crifs 2022       11         Capital Classic- JV Boys 2022       11         Capital Classic- JV Boys 2022       11         Capital Classic- JV Boys 2022       11 |  |
|----------------------------------------------------------------------------------------------------|----------------------------------------------------------------------------------------------------|----------------------------------------------------------------------------------------------------|--|
| Click My Wrestlers.Image: Click My Wrestlers.If this is a new event, there will be an empty list of My Teams and Wy Wrestlers.Click +Add Teams (Austin Bowie) or +Add Wrestlers (search for your wrestler by last name) and add them to get access to matches and wrestler data.Once you have added Teams/Wrestlers, their information will populate your feed under My Wrestlers.Click on the tiny "down arrow" on the bottom right of an individual to see their specific match information.In this way, you can keep track of your wrestler's matches, opponents, which mats they should be on, and how they score/advance. | Select "Viewer" from the next screen and Enter Event.                                                                                                    | Capital Classic- Boys 2022<br>User Type<br>Viewer<br>New Window<br>Enter Event                                                                                                    |  |
| If this is a new event, there will be an empty list of My Teams and My Wrestlers.         Click +Add Teams (Austin Bowie) or +Add Wrestlers (search for your wrestler by last name) and add them to get access to matches and wrestler data.         Once you have added Teams/Wrestlers, their information will populate your feed under My Wrestlers.         Click on the tiny "down arrow" on the bottom right of an individual to see their specific match information.         In this way, you can keep track of your wrestler's matches, opponents, which mats they should be on, and how they score/advance.          | Click My Wrestlers.                                                                                                    | Event Menu         Information         Subscribe         My Wrestlers         Harakets         Frackets         Results         Statistics                                                                                                    |  |
| Once you have added Teams/Wrestlers, their information will populate your feed under My Wrestlers.       Image: Click on the tiny "down arrow" on the bottom right of an individual to see their specific match information.         In this way, you can keep track of your wrestler's matches, opponents, which mats they should be on, and how they score/advance.                                                                                                    | If this is a new event, there will be an empty list of My Teams and My Wrestlers.<br>Click +Add Teams (Austin Bowie) or +Add Wrestlers (search for your wrestler by last name)<br>and add them to get access to matches and wrestler data. |                                                                                                    |  |
| In this way, you can keep track of your wrestler's matches, opponents, which mats they should be on, and how they score/advance.                                                                                                    | Once you have added Teams/Wrestlers, their information will<br>populate your feed under My Wrestlers.<br>Click on the tiny "down arrow" on the bottom right of an<br>individual to see their specific match information.                   | Event Menu :<br>Add Teams Delete      My Teams      Austin Bowie      Austin Bowie      My Wresters      My Wresters      Moleomb, Michael      Austin Bowie      Tao (2) Encises      DNP - 2.0 pts      Co                                                                                                    |  |
| Use the big projector screen at the event to follow the match order.                                                                                                    |                                                                                                    |                                                                                                    |  |